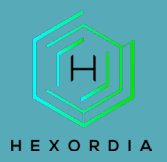

# **ALEAPP Guided Exercise**

Video walkthrough available on the Tool Walkthrough Playlist at https://youtube.com/@hexordia

Prior to going through this process please see the walkthrough on Python and pip updates.

To get started, please download ALEAPP from https://github.com/abrignoni/ALEAPP

Prior to installation, verify the hash value to the known good from the syllabus for students enrolled in the HMFA Virtual Live course. The MD5 hash value for the ALEAPP-main.zip version 3.1.6 is eed3be30230346ed3271f0a6e8b06e58.

\*\*If you already have ALEAPP Installed, please move on to Set Up and Use.

# INSTALLATION

Once on the GitHub page, click "Code" and then "download zip".

| 🐉 master 🗸 🤔 8 branches 🔊 12 tag       | s                                |                                   | Go to file     | Code -     |
|----------------------------------------|----------------------------------|-----------------------------------|----------------|------------|
| abrignoni Merge pull request #305 from | n stark4n6/master                | Local                             | Codespa        | aces       |
| .github/workflows                      | Point CI/CD to new fork of pyir  | >_ Clone                          |                | ?          |
| scripts                                | Update googleQuickSearchbox      | HTTPS GitHub CLI                  |                |            |
| 🗋 .gitignore                           | Fix: .DS_Store for .gitignore    | https://github.com/abrign         | oni/ALEAPP.git | C          |
|                                        | Updated artifacts                | Use Git or checkout with SVN usin | g the web URL. |            |
| README.md                              | Clean up README markdown s       | 요. Open with GitHub Deskt         | ор             |            |
| 🗋 aleapp.py                            | fix missing plugin folder from t |                                   |                |            |
| aleapp.spec                            | fix missing plugin folder from t | Download ZIP                      |                |            |
| aleappGUI.py                           | When loading profiles user is al | erted to missing plugins if prese | ent. 4 i       | months ago |
| aleappGUI.spec                         | Updated artifacts                |                                   | 5 1            | months ago |
| hook-plugin_loader.py                  | Updated artifacts                |                                   | 5 (            | months ago |
| plugin_loader.py                       | Added the optionalleapp_info     | oattribute to plugins             | 4 1            | months ago |
| requirements.txt                       | Updated artifacts                |                                   | 5 (            | months ago |

In the downloaded file, type "CMD" in the toolbar and this will pull up the command prompt.

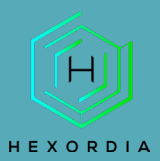

| Name                       | Date modified      | Туре           | Size  |
|----------------------------|--------------------|----------------|-------|
| ∨ Today                    |                    |                |       |
| ] .gitignore               | 3/30/2023 10:34 AM | GITIGNORE File | 2 KB  |
| 澷 aleapp.py                | 3/30/2023 10:34 AM | Python File    | 9 KB  |
| aleapp.spec                | 3/30/2023 10:34 AM | SPEC File      | 2 KB  |
| 👼 aleappGUI.py             | 3/30/2023 10:34 AM | Python File    | 13 KB |
| aleappGUI.spec             | 3/30/2023 10:34 AM | SPEC File      | 2 KB  |
| 🝺 hook-plugin_loader.py    | 3/30/2023 10:34 AM | Python File    | 1 KB  |
| LICENSE                    | 3/30/2023 10:34 AM | XMLSpy.        | 2 KB  |
| 🛃 plugin_loader.py         | 3/30/2023 10:34 AM | Python File    | 3 KB  |
| README.md                  | 3/30/2023 10:34 AM | MD File        | 5 KB  |
| requirements.txt           | 3/30/2023 10:34 AM | Text Document  | 1 KB  |
| zCaseDataExample.alprofile | 3/30/2023 10:34 AM | ALPROFILE File | 1 KB  |
| pycache                    | 3/30/2023 10:35 AM | File folder    |       |
| scripts                    | 3/30/2023 10:35 AM | File folder    |       |
| 📒 .github                  | 3/30/2023 10:33 AM | File folder    |       |

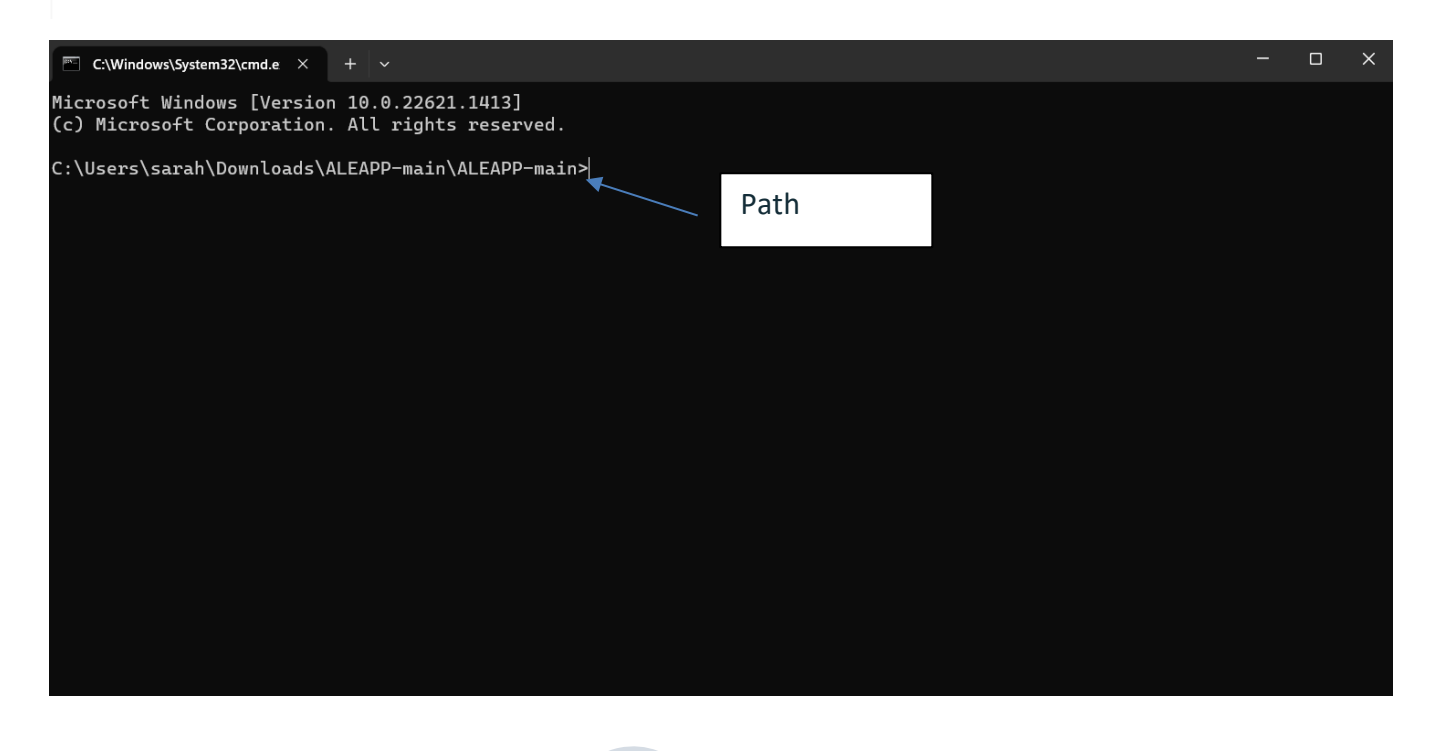

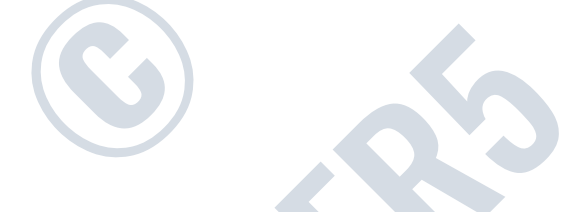

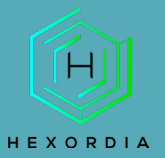

## Requirements

Python 3.9 or above (older versions of 3.x will also work with the exception of one or two modules)

### Dependencies

Dependencies for your python environment are listed in requirements.txt . Install them using the below command. Ensure the py part is correct for your environment, eg py , python , or python 3 , etc.

```
py -m pip install -r requirements.txt
Or
pip3 install -r requirements.txt
```

To run on Linux, you will also need to install tkinter separately like so:

sudo apt-get install python3-tk

To install dependencies offline Troy Schnack has a neat process here: https://twitter.com/TroySchnack/status/1266085323651444736?s=19

#### CMD with windows command.

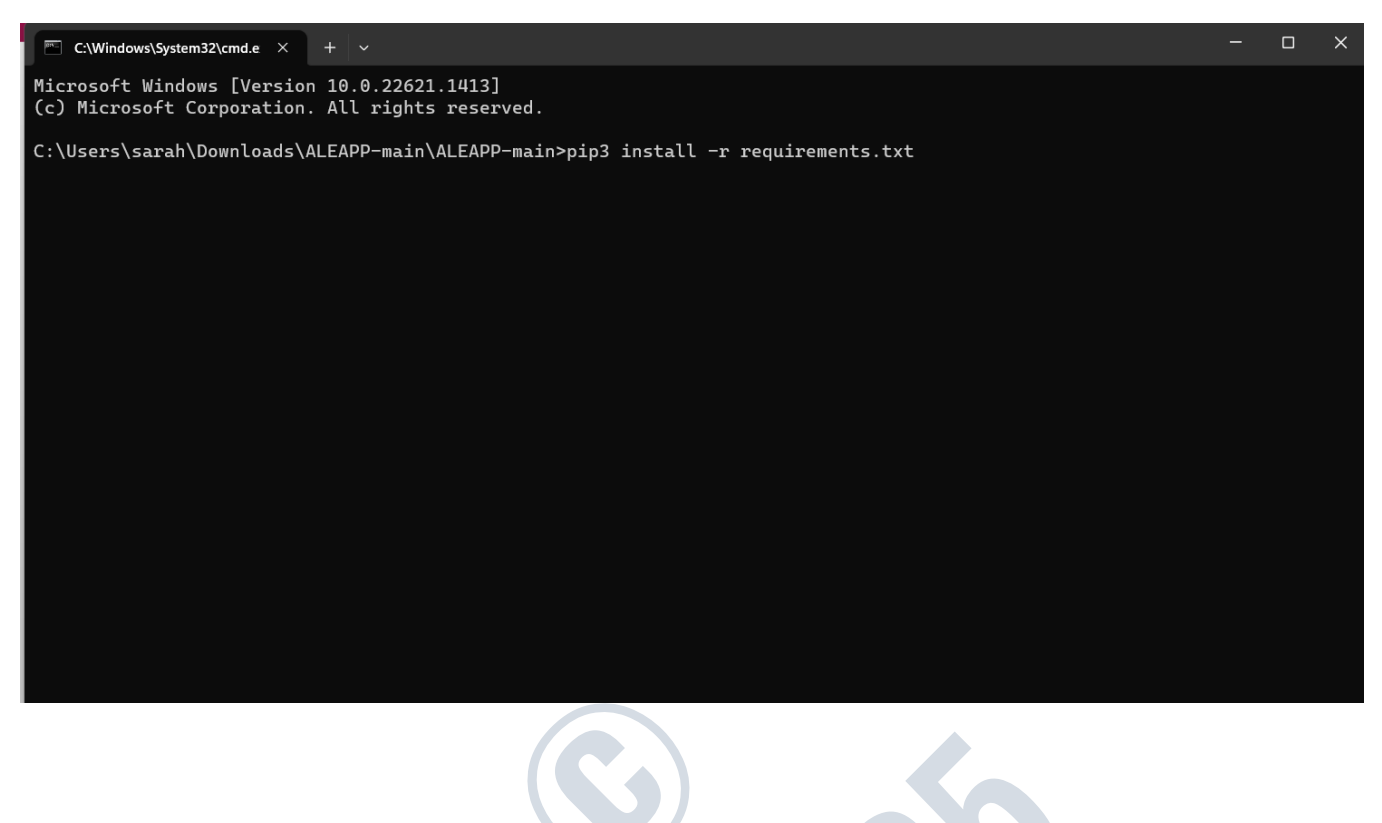

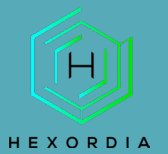

HIJ MOBILE FORENSICS

| C:\Windows\System32\cmd.e × + ~                                                                                                    |        |       | ×  |
|----------------------------------------------------------------------------------------------------|--------|-------|----|
| Requirement already satisfied: six>=1.4.1 in c:\users\sarah\appdata\local\programs\python\python311\lib\site<br>rom bcrypt==3.2.0->-r requirements.txt (line 1)) (1.16.0)                            | -packa | ges   | (f |
| Requirement already satisfied: soupsieve>=1.2 in c:\users\sarah\appdata\local\programs\python\python311\lib\s (from beautifulsoup4==4.8.2->-r requirements.txt (line 2)) (2.4)                       | site-p | ackag | ge |
| Requirement already satisfied: pyparsing>=2.0.2 in c:\users\sarah\appdata\local\programs\python\python311\lik<br>ges (from packaging==20.1->-r requirements.txt (line 4)) (3.0.9)                    | ⊳\site | -pacl | ka |
| Requirement already satisfied: setuptools in c:\users\sarah\appdata\local\programs\python\python311\lib\siterom protobuf==3.10.0->-r requirements.txt (line 5)) (65.5.0)                             | -packa | ges   | (f |
| Requirement already satisfied: branca>=0.6.0 in c:\users\sarah\appdata\local\programs\python\python311\lib\s:<br>(from folium==0.14.0->-r requirements.txt (line 17)) (0.6.0)                        | ite-pa | ckage | es |
| Requirement already satisfied: jinja2>=2.9 in c:\users\sarah\appdata\local\programs\python\python311\lib\site from folium==0.14.0->-r requirements.txt (line 17)) (3.1.2)                            | e-pack | ages  | (  |
| Requirement already satisfied: numpy in c:\users\sarah\appdata\local\programs\python\python311\lib\site-packa<br>olium==0.14.0->-r requirements.txt (line 17)) (1.24.2)                              | ages ( | from  | f  |
| Requirement already satisfied: requests in c:\users\sarah\appdata\local\programs\python\python311\lib\site-pa<br>m folium==0.14.0->-r requirements.txt (line 17)) (2.28.2)                           | ackage | s (fi | ro |
| Requirement already satisfied: pycparser in c:\users\sarah\appdata\local\programs\python\python311\lib\site-<br>om cffi>=1.1->bcrypt==3.2.0->-r requirements.txt (line 1)) (2.21)                    | backag | es (· | fr |
| Requirement already satisfied: MarkupSafe>=2.0 in c:\users\sarah\appdata\local\programs\python\python311\lib'<br>es (from jinja2>=2.9->folium==0.14.0->-r requirements.txt (line 17)) (2.1.2)        | site-  | packa | ag |
| Requirement already satisfied: charset-normalizer<4,>=2 in c:\users\sarah\appdata\local\programs\python\pythot<br>te-packages (from requests->folium==0.14.0->-r requirements.txt (line 17)) (3.1.0) | on311\ | lib\s | si |
| Requirement already satisfied: idna<4,>=2.5 in c:\users\sarah\appdata\local\programs\python\python311\lib\sit                                                                                        | ce-pac | kage  | s  |
| Requirement already satisfied: urllib3<1.27,>=1.21.1 in c:\users\sarah\appdata\local\programs\python\python3:<br>packages (from requests->folium==0.14.0->-r requirements.txt (line 17)) (1.26.15)   | l1\lib | \sit( | e- |
| Requirement already satisfied: certifi>=2017.4.17 in c:\users\sarah\appdata\local\programs\python\python311\<br>kages (from requests->folium==0.14.0->-r requirements.txt (line 17)) (2022.12.7)     | .ib\si | te-pa | ac |
| C:\Users\sarah\Downloads\ALEAPP-main\ALEAPP-main>                                                                                                    |        |       |    |

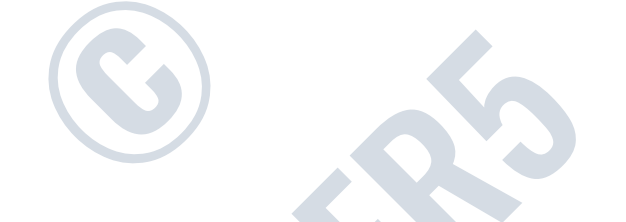

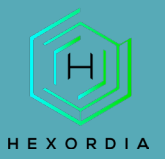

## Next, select CLI command or GUI command based on the OS in use.

| Usage                                                                                                    |
|----------------------------------------------------------------------------------------------------|
| CLI                                                                                                    |
| <pre>\$ python aleapp.py -t <zip fs="" gz="" tar=""  =""> -i <path_to_extraction> -o <path_for_report_output></path_for_report_output></path_to_extraction></zip></pre> |
| GUI                                                                                                    |
| <pre>\$ python aleappGUI.py</pre>                                                                                                    |
| Help                                                                                                    |
| <pre>\$ python aleapp.pyhelp</pre>                                                                                                    |

# Example of "python aleappGUI.py"

| C:\Windows\System32\cmd.e × + v                                                                                                    | -             | o x    |
|----------------------------------------------------------------------------------------------------|---------------|--------|
| Requirement already satisfied: six>=1.4.1 in c:\users\sarah\appdata\local\programs\python\python311\lil<br>rom bcrypt==3.2.0->-r requirements.txt (line 1)) (1.16.0)                         | o∖site-packa  | ges (f |
| Requirement already satisfied: soupsieve>=1.2 in c:\users\sarah\appdata\local\programs\python\python31:<br>s (from beautifulsoup4==4.8.2->-r requirements.txt (line 2)) (2.4)                | l\lib\site-p  | ackage |
| Requirement already satisfied: pyparsing>=2.0.2 in c:\users\sarah\appdata\local\programs\python\python'<br>ges (from packaging==20.1->-r requirements.txt (line 4)) (3.0.9)                  | 311\lib\site  | -packa |
| Requirement already satisfied: setuptools in c:\users\sarah\appdata\local\programs\python\python311\lil<br>rom protobuf==3.10.0->-r requirements.txt (line 5)) (65.5.0)                      | o∖site-packa  | ges (f |
| Requirement already satisfied: branca>=0.6.0 in c:\users\sarah\appdata\local\programs\python\python311`<br>(from folium==0.14.0->-r requirements.txt (line 17)) (0.6.0)                      | \lib\site-pa  | ckages |
| Requirement already satisfied: jinja2>=2.9 in c:\users\sarah\appdata\local\programs\python\python311\l:<br>from folium==0.14.0->-r requirements.txt (line 17)) (3.1.2)                       | ib\site-pack  | ages ( |
| Requirement already satisfied: numpy in c:\users\sarah\appdata\local\programs\python\python311\lib\site<br>olium==0.14.0->-r requirements.txt (line 17)) (1.24.2)                            | e-packages (· | from f |
| Requirement already satisfied: requests in c:\users\sarah\appdata\local\programs\python\python311\lib\:<br>m folium==0.14.0->-r requirements.txt (line 17)) (2.28.2)                         | site-package: | s (fro |
| Requirement already satisfied: pycparser in c:\users\sarah\appdata\local\programs\python\python311\lib`<br>om cffi>=1.1->bcrypt==3.2.0->-r requirements.txt (line 1)) (2.21)                 | \site-packag  | es (fr |
| Requirement already satisfied: MarkupSafe>=2.0 in c:\users\sarah\appdata\local\programs\python\python3:<br>es (from jinja2>=2.9->folium==0.14.0->-r requirements.txt (line 17)) (2.1.2)      | l1\lib\site-  | packag |
| Requirement already satisfied: charset-normalizer<4,>=2 in c:\users\sarah\appdata\local\programs\pytho<br>te-packages (from requests->folium==0.14.0->-r requirements.txt (line 17)) (3.1.0) | ı\python311\` | lib\si |
| Requirement already satisfied: idna<4,>=2.5 in c:\users\sarah\appdata\local\programs\python\python311\<br>(from requests->folium==0.14.0->-r requirements.txt (line 17)) (3.4)               | Lib\site-pac  | kages  |
| Requirement already satisfied: urllib3<1.27,>=1.21.1 in c:\users\sarah\appdata\local\programs\python\py<br>packages (from requests->folium==0.14.0->-r requirements.txt (line 17)) (1.26.15) | /thon311\lib  | \site- |
| Requirement already satisfied: certifi>=2017.4.17 in c:\users\sarah\appdata\local\programs\python\pytho<br>kages (from requests->folium==0.14.0->-r requirements.txt (line 17)) (2022.12.7)  | on311\lib\si  | te-pac |
| C:\Users\sarah\Downloads\ALEAPP-main\ALEAPP-main>python aleappGUI.py                                                                                                    |               |        |

SET UP AND USE

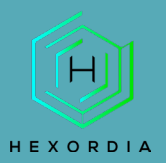

| ALEAPP version 3.1.6                                                                                                    | - 0 | × |
|----------------------------------------------------------------------------------------------------|-----|---|
| Android Logs, Events, And Protobuf Parser<br>https://github.com/abrignoni/ALEAPP                                                                                                    |     |   |
| Select a file (tar/zip/gz) or directory of the target Android full file system extraction for parsing:           Browse File         Browse Folder                                                                                                    |     |   |
| Select Output Folder: Browse Folder                                                                                                    |     |   |
| Available Modules           Select All         Load Profile         Save Profile         Load Case Data                                                                                                    |     |   |
| Image: Accounts_ce [Accounts_ce - accounts_ce.py]         Image: Accounts_ce authtokens - accounts_de.py         Image: Accounts_de [Accounts_de - accounts_de.py]         Image: Add Hosts [adb hosts - adb_hosts.py]         Image: Add Add Add Add Add Add Add Add Add Ad |     |   |
| Process Close                                                                                                    |     |   |

Next select "browse file" or "folder" and "select tar/zip/gz" file type. Select "output" and then "process".

| ALEAPP version 3.1.6                                                                                                    |        |                           | _ | $\times$ |
|----------------------------------------------------------------------------------------------------|--------|---------------------------|---|----------|
| Android Logs, Events, And Protobuf<br>https://github.com/abrignoni/ALEAPP<br>Select a file (tar/zip/gz) or directory of the target Android full file system extract<br>E:/Android 12 - Data.tar                                                                                                    | Parser | Browse File Browse Folder |   |          |
| Select Output Folder:                                                                                                    |        | Browse Folder             |   |          |
| Available Modules           Select All         Deselect All         Load Profile         Save Profile         Load Case Data           Image: Comparison of the second second secon | ]      |                           |   |          |
| <ul> <li>Accounts_ce [Accounts_ce - accounts_ce.py</li> <li>Accounts_ce [Accounts_ce authtokens - accounts_de.py</li> <li>Adcounts_de [Accounts_de - accounts_de.py</li> <li>Adb Hosts [adb hosts - adb_hosts.py]</li> <li>Adidas-Running [AdidasActivities - AdidasAct</li> <li>Adidas-Running [AdidasUser - AdidasUser.py</li> <li>AirTags [AirGuard - airGuard.py]</li> <li>AirTags [atrackerdetect - atrackerdetect.py]</li> <li>AirTags [atrackerdetect - atrackerdetect.py]</li> <li>Android System Intelligence [SimpleStorage_</li> <li>App Interaction [scontextLog - scontextLog.p]</li> <li>App Interaction [smanagerCrash - smanagerC</li> </ul>                                                                                                    |        |                           |   |          |
| Process                                                                                                    |        |                           |   |          |
| View of processing                                                                                                    | 6      |                           |   |          |

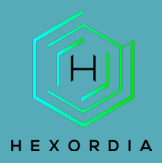

| ALEAPP version 3.1.6                                         |                                                                                                    | - |  |
|--------------------------------------------------------------|----------------------------------------------------------------------------------------------------|---|--|
| Android Logs, Events, An                                     | d Protobuf Parser                                                                                                    |   |  |
| https://github.com/abrignoni/ALEAPP                          |                                                                                                    |   |  |
| Select a file (tar/zip/gz) or directory of the target Androi | d full file system extraction for parsing:                                                                                                    |   |  |
| E:/Android 12 - Data.tar                                     | Browse File Browse Folder                                                                                                    |   |  |
| Select Output Folder:                                        |                                                                                                    |   |  |
| E:/                                                          | Browse Folder                                                                                                    |   |  |
| Available Modules                                            |                                                                                                    |   |  |
| Select All Deselect All Load Profile Save Profile            | Load Case Data                                                                                                    |   |  |
| Accounts ce [Accounts ce - accounts ce.py ]                  |                                                                                                    |   |  |
| Accounts ce Accounts ce authtokens - acco                    | SimpleStorage_applaunch [SimpleStorage_applaunch] artifact started<br>Reading SimpleStorage_applaunch artifact had errors!                                 |   |  |
| Accounts de Accounts de - accounts de.py                     | Error was no such table: EchoAppLaunchMetricsEvents                                                                                                    |   |  |
| Adb Hosts [adb hosts - adb hosts.py]                         | Exception fraceback. fraceback (most recent call fast).<br>File "C:\Users\sarah\Downloads\ALEAPP-main\ALEAPP-main\aleapp.py", line 175, in crunch_artifact |   |  |
| Adidas-Running [AdidasActivities - AdidasAct                 | s<br>plugin.method(files found, category folder, seeker, wrap text)                                                                                        |   |  |
| Adidas-Running [AdidasUser - AdidasUser.pv                   | File "C:\Users\sarah\Downloads\ALEAPP-main\ALEAPP-main\scripts\artifacts\SimpleStorage_applau                                                              |   |  |
| AirTags [AirGuard - airGuard pv]                             | cursor.execute("                                                                                                    |   |  |
| AirTaos fatrackerdetect - atrackerdetect pv]                 | sqlite3.OperationalError: no such table: EchoAppLaunchMetricsEvents                                                                                        |   |  |
| Android System Intelligence [SimpleStorage                   | roles (roles) artifact started                                                                                                    |   |  |
| Ann Interaction (scontext) on a scontext) on m               | roles [roles] artifact completed                                                                                                    |   |  |
| Ann Interaction [scontextEdg - scontextEdg.p]                | Bluetooth Connections [bluetoothConnections] artifact started                                                                                              |   |  |
| Abb interaction famanagerciasti - smanagerc                  | Bluetooth Connections [bluetoothConnections] artifact completed                                                                                            |   |  |

Process Close

# Once "Ok" is selected an HTML file will pop up.

| 2 ALEAPP version 3.1.6                                                                                                    | - 🗆 X |
|----------------------------------------------------------------------------------------------------|-------|
| Android Logs, Events, And Protobuf Parser<br>https://github.com/abrignoni/ALEAPP                                                                                                    |       |
| E:/Android 12 - Data tar Browse File Browse Folder                                                                                                    |       |
| Select Output Folder:<br>E:/ Browse Folder                                                                                                    |       |
| Available Modules                                                                                                    |       |
| Select All Deselect All Load Profile Save Profile ?Processing completed - X                                                                                                    |       |
| Image: Accounts_ce [Accounts_ce - accounts_ce:py]       Fac         Image: Accounts_ce [Accounts_ce authtokens - accounts_de:per:       Processing completed         Image: Accounts_de [Accounts_de - accounts_de:py]       Per:         Image: Report name:       E:\ALEAPP_Reports_2023-03-30_Thursday_113002\index.html         Image: Processing completed       Processing completed         Image: Processing completed       Per:         Image: Processing completed       Per:         Image: Procesing completed       Per: <td></td> |       |
| Adidas-Running [AdidasActivities - AdidasAct     setup1///zardinfo [setup1///zardinfo] artifact completed     Suggestions] artifact started                                                                                                    |       |
| AirTags [AirGuard - airGuard py]     suggestions] artifact completed      AirTags [atrackerdetect - atrackerdetect.py]     Processes completed.     Processes to make a completed.     Processes to make a completed.     Processes to make a completed.                                                                                                    |       |
| Android System Intelligence [SimpleStorage_<br>App Interaction [scontextLog - scontextLog p]     Report generation Started.<br>Report generation Completed.                                                                                                    |       |
| Pape Interaction [smanagerCrash - smanagerC         Report location: E:VALEAPP_Reports_2023-03-30_Thursday_113002                                                                                                    |       |
| Process Close                                                                                                    |       |

Expected output HTML file.

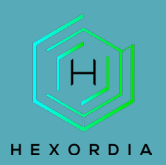

| ALEAPP 3.1.6                  |                                                                       |                                                                         |
|-------------------------------|-----------------------------------------------------------------------|-------------------------------------------------------------------------|
| SAVED REPORTS                 | Android Logs Event<br>ALEAPP is an open source project that aims to p | arse every known Android artifact for the purpose of forensic analysis. |
| ACCOUNTS_CE                   |                                                                       |                                                                         |
| o <sup>∞</sup> Authtokens_0   |                                                                       |                                                                         |
|                               | Case Information                                                      |                                                                         |
| ACCOUNTS_DE                   |                                                                       |                                                                         |
| A accounts_de_0               | Details Device details Script run log                                 | Processed files list                                                    |
| ADB HOSTS                     | Extraction location                                                   | E:/Android 12 - Data.tar                                                |
| >_ ADB Hosts                  | Extraction type                                                       | tar                                                                     |
| AIRTAGS                       | Report directory                                                      | E:\ALEAPP_Reports_2023-03-30_Thursday_103556                            |
| O Apple Tracker Detect Prefs  | Processing time                                                       | 00:02:19 (Total 139.109375 seconds)                                     |
| APP ROLES                     |                                                                       |                                                                         |
| Android 11 Roles_0            | All dates and times are in UTC unless noted othe                      | erwise!                                                                 |
| BLUETOOTH CONNECTIONS         |                                                                       |                                                                         |
| Bluetooth Adapter Information | ·                                                                     |                                                                         |
| Bluetooth Connections         |                                                                       |                                                                         |
| BROWSER CACHE                 |                                                                       |                                                                         |
| Chrome Browser Cache     T    |                                                                       |                                                                         |

Post-closing out of the HTML file there will be a folder labelled ALEAPP\_Reports\_(date) saved to the output location.

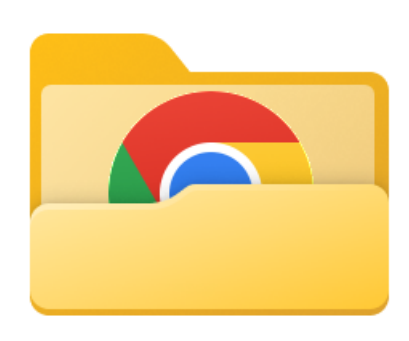

ALEAPP\_Reports\_2023-03-30\_Thursday \_113002

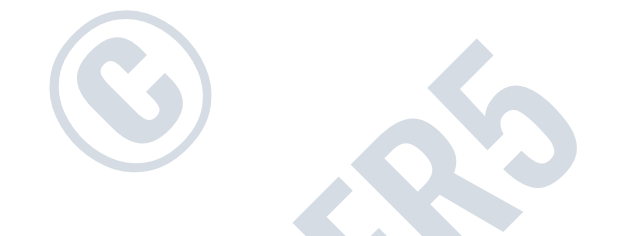

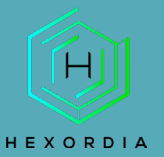

Open the "folders" or "HTML" files to access the data.

- 🚞 \_elements
- 🚞 \_Timeline
- \_TSV Exports
- 🚞 Call Logs
- 📒 Cast
- 🚞 Contacts
- 🚞 Google Chat
- 🚞 Google Fit (GMS)
- 🚞 Google Maps Voice Guidance
- 🚞 Google Photos
- 📁 Image Manager Cache
- 🚞 RCS Chats
- 🚞 Recent Activity
- 🚞 Script Logs
- 📁 SQLite Journaling
- 🚞 temp
- 📒 TikTok
- 🚞 Usage Stats
- 📁 User Dictionary
- 🚞 WiFi Profiles
- 💿 Account Data.html
- 💿 accounts\_ce\_0.html
- 📀 accounts\_de\_0.html
- O ADB Hosts.html
- App Icons.html
- Opp Updates (Frosting.db).html
- O Authtokens\_0.html
- Bluetooth Adapter Information.html
- Bluetooth Connections.html
- Bumble Chat Messages.html
- 🧿 Bumble Matches.html
- 📀 Bumble User Settings.html
- 🧿 Cello.html
- 🧿 Chrome Autofill Entries.html

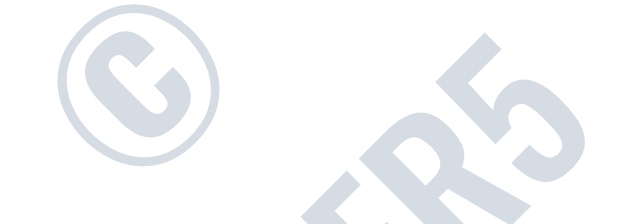

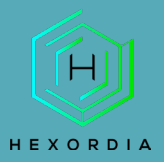

## Select "index.html" for the summary.html file.

ALEAPP\_Reports\_2023-03-30\_Thursday\_113002

| Name                                     | Date modified      | Туре           | Size     |  |
|------------------------------------------|--------------------|----------------|----------|--|
| 🧿 Google Messages.html                   | 3/30/2023 11:39 AM | Chrome HTML Do | 71 KB    |  |
| 🧿 Google Photos (gphotos0) - Cache.html  | 3/30/2023 11:39 AM | Chrome HTML Do | 503 KB   |  |
| 🧿 Google Photos (gphotos0) - Local Media | 3/30/2023 11:39 AM | Chrome HTML Do | 90 KB    |  |
| 🧿 Google Photos (gphotos0) - Remote Me   | 3/30/2023 11:39 AM | Chrome HTML Do | 139 KB   |  |
| 🧿 Google Photos (gphotos0) - Shared Medi | 3/30/2023 11:39 AM | Chrome HTML Do | 68 KB    |  |
| 🧿 Google Photos (gphotos-1) - Local Medi | 3/30/2023 11:39 AM | Chrome HTML Do | 90 KB    |  |
| 🧿 Google Play Links for Apps.html        | 3/30/2023 11:39 AM | Chrome HTML Do | 148 KB   |  |
| 🧿 Google Play Searches.html              | 3/30/2023 11:39 AM | Chrome HTML Do | 64 KB    |  |
| 🧿 Google Search History Maps.html        | 3/30/2023 11:39 AM | Chrome HTML Do | 65 KB    |  |
| 🧿 Group Information.html                 | 3/30/2023 11:39 AM | Chrome HTML Do | 65 KB    |  |
| 📀 Image Manager Cache.html               | 3/30/2023 11:39 AM | Chrome HTML Do | 7,246 KB |  |
| 📀 IMO - Account ID.html                  | 3/30/2023 11:39 AM | Chrome HTML Do | 64 KB    |  |
| 📀 IMO - Messages.html                    | 3/30/2023 11:39 AM | Chrome HTML Do | 66 KB    |  |
| index.html                               | 3/30/2023 11:39 AM | Chrome HTML Do | 5,119 KB |  |
| Installed Apps (GMS).html                | 3/30/2023 11:39 AM | Chrome HTML Do | 81 KB    |  |
| Installed Apps (GMS)_0.html              | 3/30/2023 11:39 AM | Chrome HTML Do | 81 KB    |  |
| 📀 Installed Apps (Library).html          | 3/30/2023 11:39 AM | Chrome HTML Do | 84 KB    |  |
| 🧿 Installed Apps (Vending).html          | 3/30/2023 11:39 AM | Chrome HTML Do | 87 KB    |  |
| SON Activities.html                      | 3/30/2023 11:39 AM | Chrome HTML Do | 2,115 KB |  |
| 🧿 JSON.html                              | 3/30/2023 11:39 AM | Chrome HTML Do | 1,298 KB |  |
| 📀 Last Boot Time.html                    | 3/30/2023 11:39 AM | Chrome HTML Do | 64 KB    |  |
| 📀 Line - Call Logs.html                  | 3/30/2023 11:39 AM | Chrome HTML Do | 64 KB    |  |
| 🧿 Line - Contacts.html                   | 3/30/2023 11:39 AM | Chrome HTML Do | 64 KB    |  |
| 🧿 Line - Messages.html                   | 3/30/2023 11:39 AM | Chrome HTML Do | 69 KB    |  |
| 📀 Log.html                               | 3/30/2023 11:39 AM | Chrome HTML Do | 64 KB    |  |
| 📀 MEGA - Chat.html                       | 3/30/2023 11:39 AM | Chrome HTML Do | 67 KB    |  |
| 📀 MEGA - Files.html                      | 3/30/2023 11:39 AM | Chrome HTML Do | 68 KB    |  |
| 📀 MeWe - Chat.html                       | 3/30/2023 11:39 AM | Chrome HTML Do | 72 KB    |  |
| 📀 MeWe - SGSession.html                  | 3/30/2023 11:39 AM | Chrome HTML Do | 70 KB    |  |

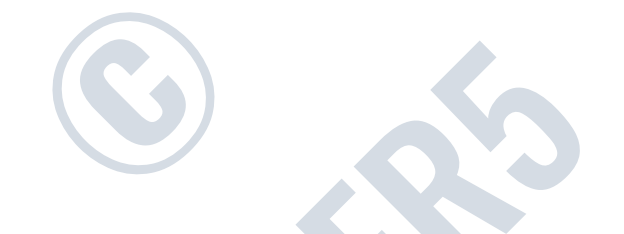